## QuickGuide Using a router for GaugeRemote or Virtual Gauge

To increase wireless connection range or to run multiple DM32 on one PC...

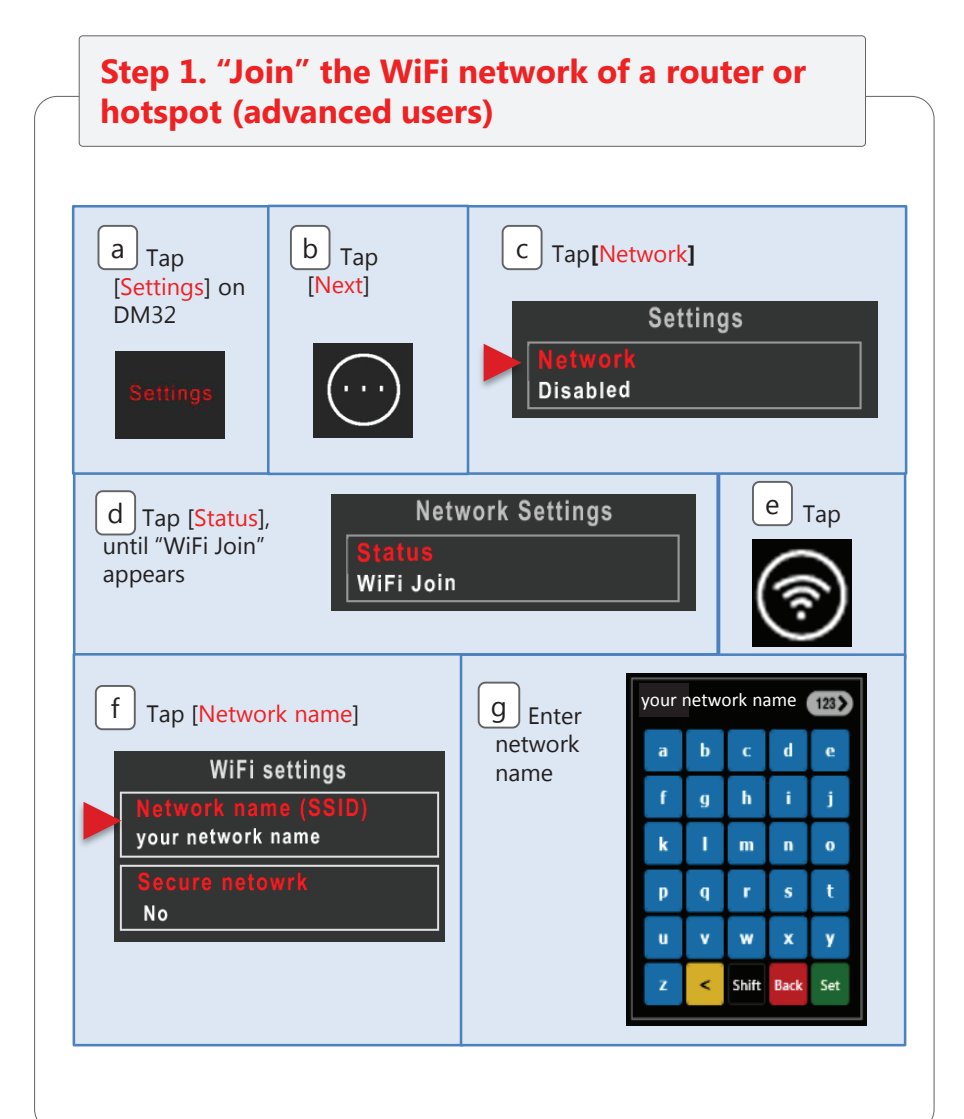

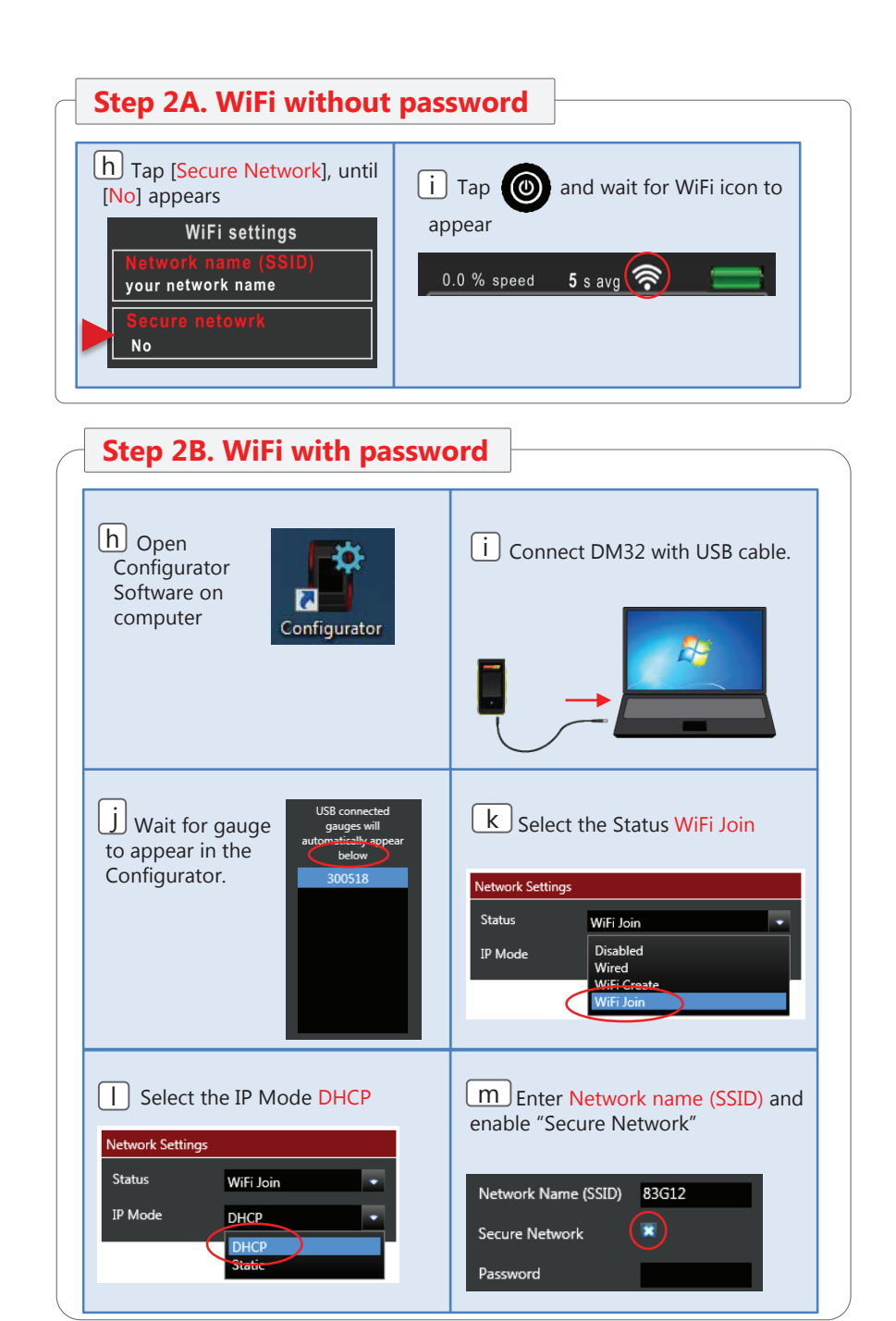

Page 2 of 4

| n Enter network Password Secure Network Password Advanced | O Click Save<br>to gauge to<br>save network<br>and its<br>password<br>to DM32 |
|-----------------------------------------------------------|-------------------------------------------------------------------------------|
| <b>P</b> A window appears, confirming the gauge update    |                                                                               |
| Gauge Update                                              |                                                                               |
| Gauge updated successfully!                               |                                                                               |

Step 3. Continue

Connect your smart device to the same router/hotspot and carry on to step **4**. of the **DM32 WiFi GaugeRemote** QuickGuide on page 2

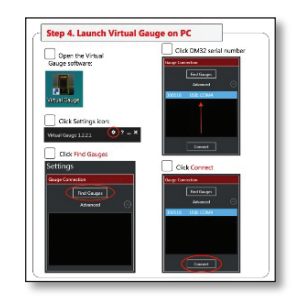

Or

Connect your PC to the same router/hotspot and carry on to step **4**. of the **DM32 Virtual Gauge** QuickGuide on page 6.

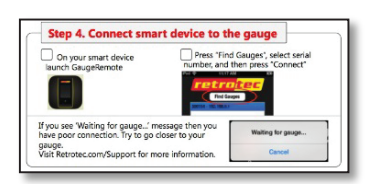

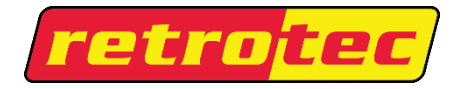

www.retrotec.com Support: (888)330-1345 International: (604)732-0142 Made in Everson, WA, USA